#### Hallsdale-Powell Utility District 3745 Cunningham Rd. Knoxville, TN 37918

## HOW TO CREATE A PORTAL ACCOUNT

### Navigating to the New Portal

To begin creating your account, visit **hpud.epayub.com** or scan the QR code. Once you get to the new payment portal, click one of the two register buttons.

#### **Account Lookup**

After clicking "Register," you will be prompted to look up your account— all you need is:

- Your account number
- Your phone number OR the last four of your SSN.

#### **Verifying your Account**

After clicking "SEARCH," it will ask you to verify your account. Review the address shown and verify that it is your correct address. If it is, click "YES, THIS IS MY ACCOUNT."

#### **Create User**

Once you have verified your account, you will be asked to input your contact information. Once you have completed each field, click "REGISTER" to finish creating your account.

# SAVE TIME. SKIP THE LINE. PAY ONLINE.

- VIEW USAGE & PAYMENT HISTORY
- SET UP RECURRING PAYMENTS
- SIGN UP FOR PAPERLESS BILLING
- RECEIVE EMERGENCY NOTIFICATIONS
- SAVE TIME, PAY ONLINE

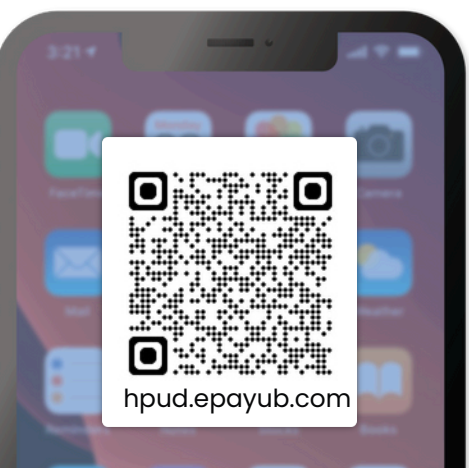

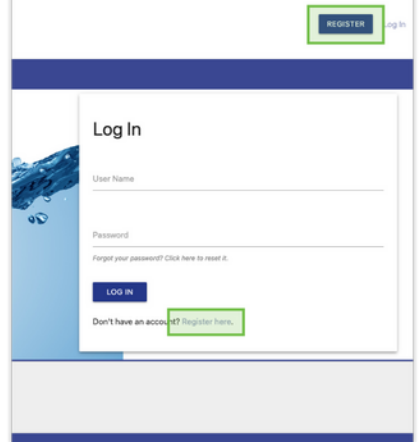

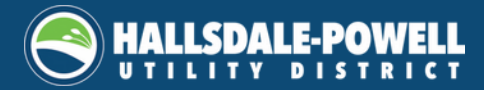

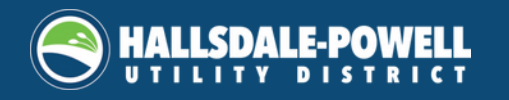